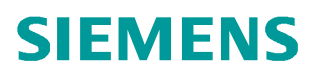

应用与工具•11/2014

# S7-1500 与 S7-300/400 基于 IS0-on-TCP 的开放式用户通信

S7-1500 S7-300/400 以太网 开放式用户通信

http://support.automation.siemens.com/CN/view/zh/105639872

目录

Copyright © Siemens AG Copyright year All rights reserved

| 1. | 开放式用户通信概述      | 3 |
|----|----------------|---|
| 2. | S7-1500 侧的组态编程 | 4 |
| 3. | S7-300 侧的组态编程  | 9 |

# 1. 开放式用户通信概述

Copyright © Siemens AG Copyright year All rights reserved

通过开放式用户通信(Open User communication,OUC), S7-1200/1500 和 S7-300/400 CPU 可以使用集成的 PN/IE 接口进行数据交换。开放式用户通信的主要特点 是在所传送的数据结构方面具有高度的灵活性。 这就允许 CPU 与任何通信设备进行开 放式数据交换,通信伙伴可以是两个 SIMATIC PLC,也可以是 SIMATIC PLC 和相应 的第三方设备,前提是这些设备支持该集成接口可用的连接类型。由于此通信仅由用户 程序中的指令进行控制,因此可以在程序中建立和终止事件驱动型连接。在运行期间, 也可以通过用户程序修改连接。

对于具有集成 PN/IE 接口的 CPU,可使用 TCP、UDP 和 ISO-on-TCP 连接类型进行开放式用户通信。

开放式用户通信的编程一般包括三个步骤:

- 建立连接
- 发送接收数据
- 断开连接

一般需要用到如下指令和 UDT:

- 面向连接的协议: TCP, ISO on TCP:
  - o UDT 65"TCON\_PAR",提供数据结构,可以指定连接参数
  - 。 "TCON", 用于建立连接
  - o "TDISCON",用于终止连接
  - o **"TSEND**",用于发送数据
  - o "TRCV",用于接收数据
- 无连接协议: UDP
  - 。 UDT 65"TCON\_PAR",提供数据结构,可以指定本地通信接入点的参数
  - o UDT66"TADDR\_PAR",提供数据结构,指定通信伙伴接入点的参数
  - 。 "TCON",用于建立本地通信的接入点
  - o "TDISCON",用于取消本地通信接入点
  - o **"TUSEND"**,用于发送数据
  - o "TURCV",用于接收数据
- 对于 S7-1200/1500,还可以通过集成的精简指令即可实现建立和终止连接并传送数据,这样编程会更简单。
  - o TSEND\_C(连接建立/终止,发送)
  - o TRCV\_C(连接建立/终止,接收)

3

对于 S7-1500 与 S7-300/400 之间进行开放式用户通信,根据组态编程的方式不同,可 以分为:

- 用 TIA Portal STEP 7 在同一项目下组态编程
- 用 TIA Portal STEP 7 在不同项目下组态编程
- 不同项目下分别用 TIA Portal STEP 7 V1x 组态编程 S7-1500 和用 STEP 7 V5.x 组 态编程 S7-300/400

本文以不同项目下分别用 TIA Portal STEP 7 V1x 组态 S7-1500 和以经典 STEP 7V5.x 组态 S7-30/400 为例介绍如何实现 S7-1500 与 S7-300/400 的 ISO-on-TCP 开放式用户 通信。

其中所用设备及 IP 地址如图 1-1 所示。

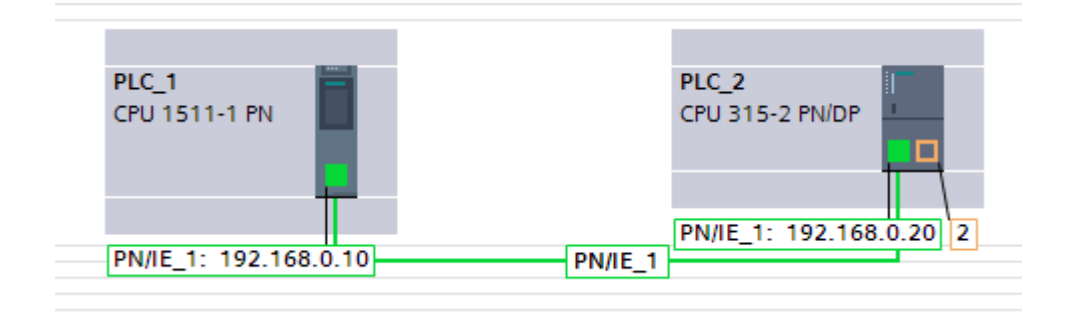

图 1-1 网络结构图

# 2. S7-1500 侧的组态编程

本例中在 S7-1500 侧采用集成的简单指令" TSEND\_C" 和" TRCV\_C" 来实现连接关系的建立中止以及数据的发送接收。

2.1 在 TIA Portal STEP 7 V13 中组态 S7-1500CPU,为集成 PN 口分配 IP 地址 192.168.0.10,子网掩码 255.255.255.0,如图 2-1 所示。

|                              | PLC_1<br>CPU 1511-1 PN<br>PN/E_1: 192.168.0.10                                                                                                    |
|------------------------------|----------------------------------------------------------------------------------------------------|
|                              |                                                                                                    |
| PROFINET 近日_1<br>常規 10 変量    | □         ■         □         □         □         □         □         □         □         □         □         □         □         □         □         □         □         □         □         □         □         □         □         □         □         □         □         □         □         □         □         □         □         □         □         □         □         □         □         □         □         □         □         □         □         □         □         □         □         □         □         □         □         □         □         □         □         □         □         □         □         □         □         □         □         □         □         □         □         □         □         □         □         □         □         □         □         □         □         □         □         □         □         □         □         □         □         □         □         □         □         □         □         □         □         □         □         □         □         □         □         □         □         □         □         □         □ |
| 常规                           | 以太网地址                                                                                                    |
| 时间同步<br>操作模式                 | 接口连接到                                                                                                    |
| ▶ 高级选项<br>Web 服务器访问<br>硬件标识符 | 子网: PN/IE_1<br>添加新子网                                                                                                    |
|                              | IP 协议 ● 在项目中设置 IP 地址                                                                                                    |
|                              | IP 地址: 192.168.0 .10                                                                                                    |
|                              |                                                                                                    |

图 2 -1 配置 S7-1500 CPU 以太网地址

2.2 在主循环程序中调用功能块"TSEND\_C"编写集成发送程序,为其分配背景数据块。 如图 2-2 所示。其接口参数可以通过组态进行配置,在 2.3 中介绍。该块在 REQ 上升 沿时触发数据发送。

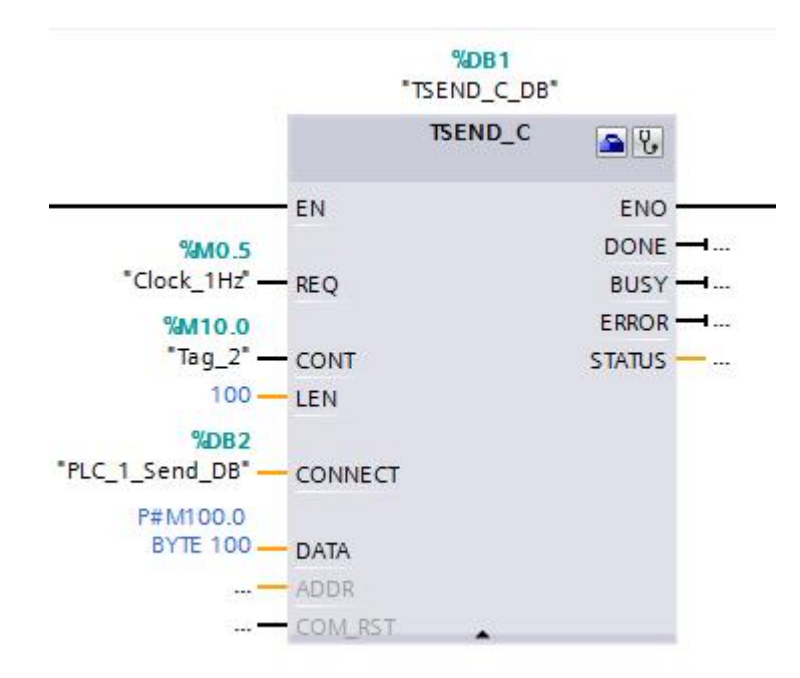

图 2 - 2 调用" TCON\_C" 管理连接并发送数据

2.3 选中"TSEND\_C"块,在属性组态菜单中,按如下顺序为"TSEND-C"块组态连接参数。在本例中,S7-1500 与 S7-300 不在同一项目下,所以首先通信伙伴选择为未指定。然后新建连接数据,系统自动分配连接数据存储在 PLC\_1\_Send\_DB 中。选择连接类

型 ISO-on-TCP,选择组态模式为使用程序块。指定通信伙伴的 IP 地址 192.168.0.20, 指定连接 ID 为 1,选择一方主动要建立连接,本例中选择 S7-1500 主动建立连接。对 于 ISO-on-TCP 通信,需要指定本地和伙伴的 TSAP 号。可以以 ASCII 码字符的形式指 定,系统会自动转换为十六进制。本地和伙伴的 TSAP 号可以不一致,但在两个项目中 对同一设备配置要一致,本例中都设为 ISO-on-TCP\_1。如图 2-3 所示。

| [SEND_C [FB1030] |                                     | 🔍 属性           | 包信息 🔒 🛚 诊断            |   |
|------------------|-------------------------------------|----------------|-----------------------|---|
| 常规 组态            |                                     |                |                       |   |
| 连接参数             |                                     |                |                       |   |
| 组态的连接的 常规        |                                     |                |                       |   |
|                  | 本地                                  | 伙伴             |                       |   |
| 端点:              | PLC_1                               | 未指定            |                       | - |
|                  |                                     | ?              |                       |   |
| 接口:              | PLC_1, PROFINET接口_1[X1]             |                |                       | Ŧ |
| 子网:              | PN/IE_1                             | ] 💶 [          |                       |   |
| <del></del>      | 192.168.0.10                        | 192.168.0.20   |                       |   |
| ・                | ISO-on-TCP                          |                |                       |   |
| ,    组态模式:       | 使用程序块                               |                |                       |   |
|                  | 1                                   |                |                       |   |
|                  | PLC_1_Send_DB                       |                |                       |   |
|                  | ● 主动建立连接                            | ○ 主动建立连        | 接                     |   |
| 地址详细信息           |                                     |                |                       |   |
|                  | 本地 TSAP                             | 伙伴 TSAP        |                       |   |
| TSAP (ASCII) :   | ISO-on-TCP_1                        | ISO-on-TCP_1   |                       |   |
| TSAP ID :        | 49.53.4F.2D.6F.6E.2D.54.43.50.5F.31 | 49.53.4F.2D.6F | .6E.2D.54.43.50.5F.31 |   |

### 图 2 -3 配置" TSEND\_C" 的连接参数

配置完成后,可以看到 PLC\_1\_Send\_DB 作为变量已经自动填到"TSEND\_C"相应的 输入管脚 CONNECT 上。打开 PLC\_1\_Send\_DB 查看,可以看到其中包含 ISO-on-TCP 连接所需的参数,如图 2-4 所示。

|    | PLC | _1 | _s | enc  | I_DB           |                    |         |     |   |
|----|-----|----|----|------|----------------|--------------------|---------|-----|---|
|    | -   | 名  | 称  |      |                | 数据类型               | 启动值     | 保持性 | 可 |
| 1  |     | •  | St | atic |                |                    |         |     |   |
| 2  |     |    |    | Inte | erfaceId       | HW_ANY             | 64      |     |   |
| 3  |     |    |    | ID   |                | CONN_OUC           | 1       |     |   |
| 4  | -   |    |    | Co   | nnectionType   | Byte               | 16#0C   |     |   |
| 5  |     |    |    | Act  | iveEstablished | Bool               | true    |     |   |
| 6  |     |    | -  | Rei  | moteAddress    | IP_V4              |         |     |   |
| 7  | -   |    |    | •    | ADDR           | Array[14] of Byte  |         |     |   |
| 8  |     |    |    |      | ADDR[1]        | Byte               | 192     |     |   |
| 9  |     |    |    |      | ADDR[2]        | Byte               | 168     |     |   |
| 10 | -   |    |    |      | ADDR[3]        | Byte               | 16#0    |     |   |
| 11 |     |    |    |      | ADDR[4]        | Byte               | 20      |     |   |
| 12 | -   |    | •  | Rer  | moteTSelector  | TSelector          |         |     |   |
| 13 | -   |    |    |      | TSelLength     | UInt               | 12      |     |   |
| 14 | -0  |    |    | •    | TSel           | Array[132] of Byte |         |     |   |
| 15 | -   |    | •  | Loc  | alTSelector    | TSelector          |         |     |   |
| 16 |     |    |    |      | TSelLength     | UInt               | 12      |     |   |
| 17 |     |    |    | •    | TSel           | Array[132] 🔳 💌     |         |     |   |
| 18 |     |    |    |      | TSel[1]        | Byte               | B#16#49 |     |   |
| 19 | -   |    |    |      | TSel[2]        | Byte               | B#16#53 |     |   |
| 20 | -   |    |    |      | TSel[3]        | Byte               | B#16#4F |     |   |
| 21 | -   |    |    |      | TSel[4]        | Byte               | B#16#2D |     |   |
| 22 | -   |    |    |      | TSel[5]        | Byte               | B#16#6F |     |   |
| 23 | -   |    |    |      | TSel[6]        | Byte               | B#16#6E |     |   |
| 24 | -   |    |    |      | TSel[7]        | Byte               | B#16#2D |     |   |
| 25 | -   |    |    |      | TSel[8]        | Byte               | B#16#54 |     |   |
| 26 | -   |    |    |      | TSel[9]        | Byte               | B#16#43 |     |   |
| 27 |     |    |    |      | TSel[10]       | Byte               | B#16#50 |     |   |
| 28 | -   |    |    |      | TSel[11]       | Byte               | B#16#5F |     |   |
| 29 | -   |    |    |      | TSel[12]       | Byte               | B#16#31 |     |   |
| 30 |     |    |    |      | TCol[13]       | Bute               | 16#0    |     |   |

图 2 -4" TSEND\_C"的连接参数

2.4 在属性组态菜单中,按照文字说明为"TSEND-C"块组态块参数,如图 2-5 所示。本例中,CPU以 1Hz 频率的系统时钟周期性发送数据,在 REQ 上升沿时激活。连接关系在 CONT 为 1 时建立并保持,为 0 时断开。发送的地址区为 M100.0 开始的 100 个字节。具体参数含义可以选中该块并按 F1 键,参考在线帮助。

| TSEND_C [            | FB1030]       |                             |                 | 🔍 属性 | 1信息 🗓 🛛 诊断 | -        |
|----------------------|---------------|-----------------------------|-----------------|------|------------|----------|
| 常规                   | 组态            |                             |                 |      |            |          |
| 连接参数<br>块参数<br>组态的连接 | <b>②</b><br>韵 | 启动请求以建立具有指定 ID<br>REQ:      | *Clock_1Hz*     |      |            |          |
|                      |               | 连接状态 (CONT):                |                 |      |            |          |
|                      |               | 0 = 自动断升连接。1 = 保持连<br>CONT: | 按<br>"Tag_2"    |      |            |          |
|                      |               | 输入/输出                       |                 |      |            |          |
|                      |               | 相关的连接指针 (CONNE              | CT)             |      |            |          |
|                      | •             | 指向相关的连接描述<br>CONNECT:       | "PLC_1_Send_DB" |      |            |          |
|                      |               | 发送区域 (DATA) :               |                 |      |            |          |
|                      |               | 请指定要发送的数据区                  |                 |      |            | 1001     |
|                      |               | 启动:                         | M100.0          | 1    |            |          |
|                      |               | 长度:                         | 100             | BYTE |            | <b>•</b> |

图 2-5 调用" TRCV\_C" 管理连接并接收数据

2.5 在主循环程序中调用功能块"TRCV\_C"编写集成接收程序,为其分配背景数据块。如图 2-6 所示。"TRCV\_C"接口参数的配置参考"TSEND\_C"块的配置,此处从略。其中,连接参数可以新建,也可以直接选择刚才通过"TSEND\_C"建立的连接数据块"PLC\_1\_Send\_DB"。本例中,选择与发送同一个连接数据块。块参数中 EN\_R 参数为1时接收以,CONT参数为1时建立保持连接,为0时断开连接。接收数据存储在M200.0开始的100个字节内。

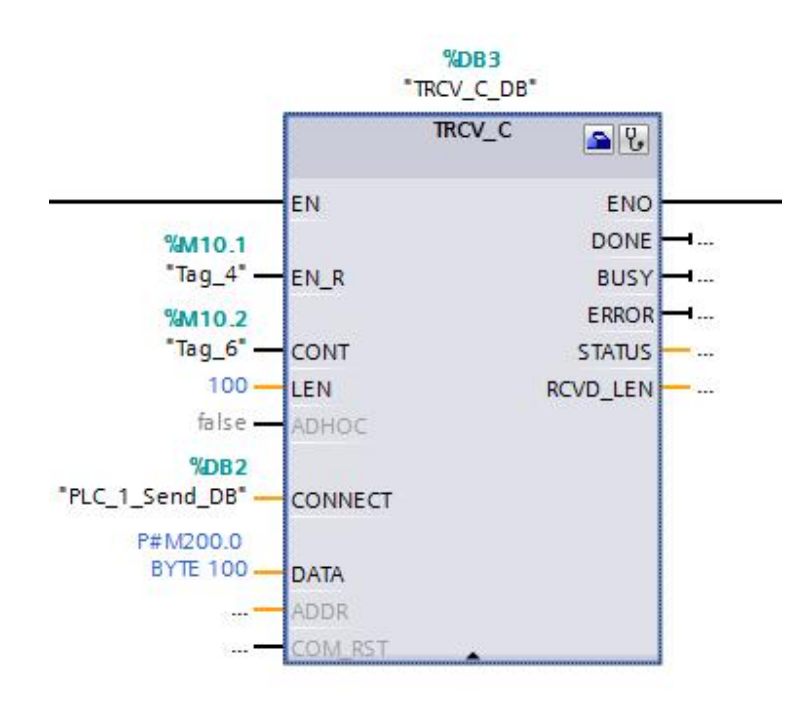

图 2-6 调用" TRCV\_C" 管理连接并接收数据

#### 程序块右上角的诊断图标 , 进入连接在线信息页面可以查看连接状态, 如图 2-7 所示。 🚽 拓扑视图 👗 💦 网络 🔡 连接 🕨 网络概览 连接 关系 10 通信 VPN ▲ 🍟 本地连接名称 本地站点 本地ID... 伙... 通信伙伴 🔐 已编程开放式用户通信 192.168.0.20 PLC\_1 PLC\_1 器 ES 连接\_192.168.0.250\_1 PLC\_1 192.168.0.250 🔣 ES 连接\_192.168.0.250\_2 👖 PLC\_1 192.168.0.250 CPU 1511-1 PN 4 PN/IE\_1 < 111 > 🗉 0、属性 口信息 设备信息 连接信息 报警显示 连接详细信息 连接详细信息 连接地址详细信息 扩展 OUC 诊断 连接名称: 已编程开放式用户通信\_192.168.0.20\_1 本地 ID(十六进制): 1 连接类型: 已编程 OUC 连接 协议: ISO-on-TCP 在线状态: 🔛 已连接 详细信息: 已建立: 连接仅在线时存在,连接已建立。

2.6 完成编程组态并下载后,可以在 S7-1500 中,通过点击" TSEND\_C" 或" TRCV\_C"

图 2-7 在 S7-1500 中查看连接状态信息

# 3. S7-300 侧的组态编程

3.1 在 STEP7 V5.5 中组态 S7300CPU,为其 PN 口分配 IP 地址 192.168.0.20,子网掩码 255.255.255.0,如图 3-1 所示。

| General Parameters                                            |                                                |  |
|---------------------------------------------------------------|------------------------------------------------|--|
| IP address: <u>192.168.0.20</u><br>Subnet mask: 255.255.255.0 | Gateway<br>© Do not use router<br>© Use router |  |

图 3-1 配置 S7-300CPU 以太网地址

3.2 通 过 开 放 式 通 信 向 导 , 创 建 连 接 参 数 。 开 放 式 通 信 向 导 下 载 地 址 : <u>http://support.automation.siemens.com/CN/view/zh/98957840</u>,下载安装后打开向导, 定位到所创建的 S7-300 项目,如图 3-2 所示。

| Select STI  | ject<br>EP 7 project and block folder.                    |
|-------------|-----------------------------------------------------------|
| TEP 7 proje | ctC:\Program Files (x86)\Siemens\Step7\s7proj\Ouc315      |
| lock folder | OUC315\SIMATIC 300(1)\CPV 315-2 PM/DP\S7 Program(1)\Block |
|             | IP Adress of station found                                |
|             | 192.168.0.20 -> integrated: 1                             |
|             |                                                           |
|             |                                                           |
|             |                                                           |

图 3-2 启动开放通信向导, 定位项目文件夹

3.3 点击 Next, 新建连接参数 UDT, 如图 3-3 所示。

| load conn<br>List of conne | ections<br>ections |                |                 |           |
|----------------------------|--------------------|----------------|-----------------|-----------|
| ID (16#)                   | DB/VDT             | Connection     | Connection name | Remote IP |
|                            |                    |                |                 |           |
|                            |                    |                |                 |           |
|                            |                    |                |                 |           |
|                            | 0                  | New 🔘 Change ( | 🖱 Сору          | Export    |

图 3-3 新建连接

## 3.4 选择连接类型,此处选择 ISO-on-TCP,如图 3-4 所示。

| Open Communication Wizard                                          |        |
|--------------------------------------------------------------------|--------|
| Connection type<br>Choose the type of your connection.             | MA     |
| ⑦ TCP native<br>Open, connection-oriented communication as per RFC | 793.   |
| ISO on TCP<br>Open, connection-oriented communication as per RFC   | 1006.  |
| Open, connectionless communication as per RFC 768.                 |        |
| Info Sext >                                                        | Finish |

#### 图 3-4 选择连接类型

3.5 点击 Next 至一步,因为本例中 S7-300 与通信伙伴 S7-1500 不在同一项目下而且通信 伙伴 S7-1500 不是 S7-300/400 系列产品,所以勾选 Only communication partner A shall be configured(仅配置伙伴 A)和 Communication partner B is not a S7-CPU(eg. A PC)(通信伙伴 B 不是 S7-CPU),如图 3-5 所示。

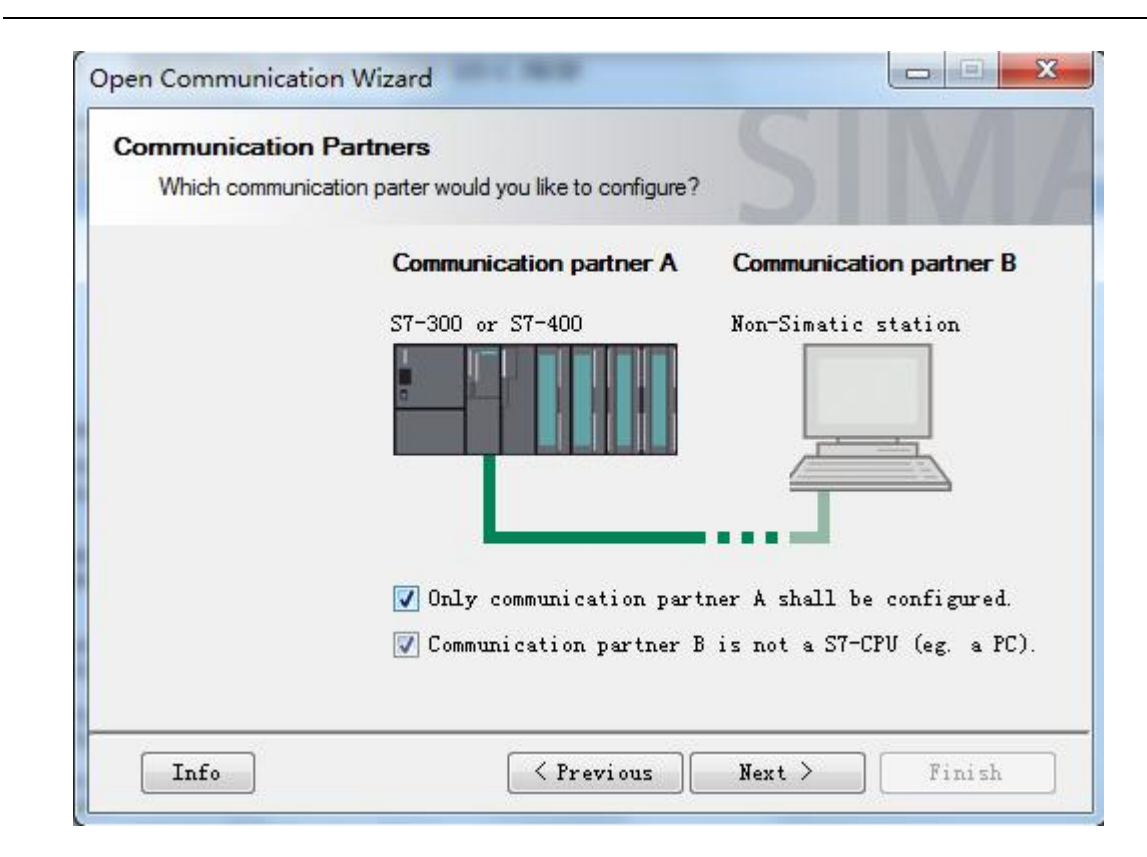

图 3-5 选择通信伙伴

3.6 点击 Next 至下一步,定义连接 ID 和连接名,选择是否主动建立连接,本例中,已经在前面配置由 S7-1500 主动建立连接,所以此处选择 passive(被动),选择通信所用的接口,本例中用的是 CPU315。指定通信伙伴的 IP 地址,与 S7-1500 侧的组态信息要一致。如图 3-6 所示。

| Enter the properties | of the communications partners.  |                                                                                                    |
|----------------------|----------------------------------|----------------------------------------------------------------------------------------------------|
|                      | Communication partner A          | Communication partner B                                                                                                    |
| Connection ID:       | W#16# 0001                       | W#16#0001                                                                                                    |
| Connection name:     | ISO-on-TCP1                      |                                                                                                    |
| Connection establis  | hme: 🔘 Active 🔘 Passive          | Active      Passive     Passive |
| Connection           | 🔲 Unspecified connection partner | Unspecified connection partner                                                                                                    |
| IP address:          | 000 000 000 000                  | 192.168.000.010                                                                                                    |
| Used interface:      | i PV 314/315/317; ▼              | · · ·                                                                                                    |
| Rack / Slot of the   | CP1 0 / 2                        | 0 / 0                                                                                                    |
| Rack / Slot of the   | CP: 0 / 3                        | 0 / 0                                                                                                    |

图 3-6 指定连接属性

3.7 指定通信双方所用的 TSAP 号,注意要与 S7-1500 侧组态一致,本例中都是 ASCII 码的 ISO-on-TCP\_1, 根据 CPU 的类型和固件版本决定是否勾选 CPU3xx(FW<2.7),CPU4xx(FW<V5.2)选项,本例中 partner A 所用 CPU315 固件为 V3.2,所以不勾选。至于 Partner B 为 S7-1500CPU,非 S7-300/400CPU,所以也不勾选。如图 3-7 所示。</p>

| Connection parameter<br>Enter the parameters fo | ers<br>r the connection.   |                              |
|-------------------------------------------------|----------------------------|------------------------------|
|                                                 | Communication partner A    | Communication partner B      |
| TSAP extension:                                 | ✓ Specify TSAP ID          | 📝 Specify TSAP ID            |
| ASCII                                           | ISO-on-TCP_1               | ISO-on-TCP_1                 |
| 🔘 нех                                           | 49534F2D6F6E2D5443505I     | 49534F2D6F6E2D5443505        |
| Local TSAP-ID:                                  | □ (P)( 3                   | Anne (1784 × 17572)          |
| Communication partner A:                        | 49534F2D6F6E2D5443505F3    | 4xx (fill < v5.2)<br>31 (12) |
|                                                 | ☐ CPU 3xx (FW < V2.7), CPU | 4xx (FW < V5.2)              |
| Communication partner B:                        | 49534F2D6F6E2D5443505F3    | 31 (12)                      |

图 3-7 指定通信端口号

3.8 指定 UDT65 作为存储连接参数的自定义结构名,如图 3-8 所示。

| Select ST  | EP 7 project, block | e <b>ct</b><br>k folder and block.             |
|------------|---------------------|------------------------------------------------|
| STEP 7 pro | jectC:\Program      | Files (x86)\Siemens\Step7\s7proj\Ouc315        |
| Communic   | ation partner A     |                                                |
| Name:      | VDT65               | (absolute or symbolic, eg. VDT 65 or "TCON_PA  |
| Block fold | ler: OUC315\SIMA    | ATIC 300(1)\CPU 315-2 PN/DP\S7 Program(1)\B1   |
| Communic   | ation partner B     |                                                |
| Name:      | 10                  | (absolute or symbolic, eg. VDT 65 or "TCON_PAN |
| Block fold | ler:                |                                                |
|            |                     |                                                |
|            |                     |                                                |

图 3-8 指定 UDT

3.9 点击 Next 完成配置,此时在项目中会自动生成 UDT65,其中包含了连接参数的信息,

如图 3-9 所示。

| ⊡~🎒 0VC315          | Object name   | Symbolic | Created in lang |
|---------------------|---------------|----------|-----------------|
| ⊡ ∰ SIMATIC 300(1)  | 🚵 System data |          |                 |
| 🖻 🜉 CPU 315-2 PN/DP | 🕞 0B1         |          | LAD             |
| 🖻 🛐 S7 Program(1)   | 🗇 VDT65       |          | STL             |
| - B Sources         |               |          |                 |
| Blocks              |               |          |                 |

### 图 3-9 生成 UDT

3.10 接下来创建数据块 DB1,定义一个变量,类型为 UDT65,如图 3-10 所示。

| Address | Name       | Туре       | Initial value |
|---------|------------|------------|---------------|
| 0.0     |            | STRUCT     |               |
| +0.0    | connection | UDT65      |               |
| =64.0   |            | END_STRUCT |               |

#### 图 3-10 创建连接 DB 块

3.11 在 OB1 中编程调用" TCON" 建立连接," TCON" 等程序块存储在" Libraries (库)
—Standard Library (标准库) ---Communication Blocks (通信块)"下面。当 REQ
上升沿时触发执行。CONNECT 参数输入前面 DB1 中类型为 UDT65 的变量
connection,如图 3-11 所示。

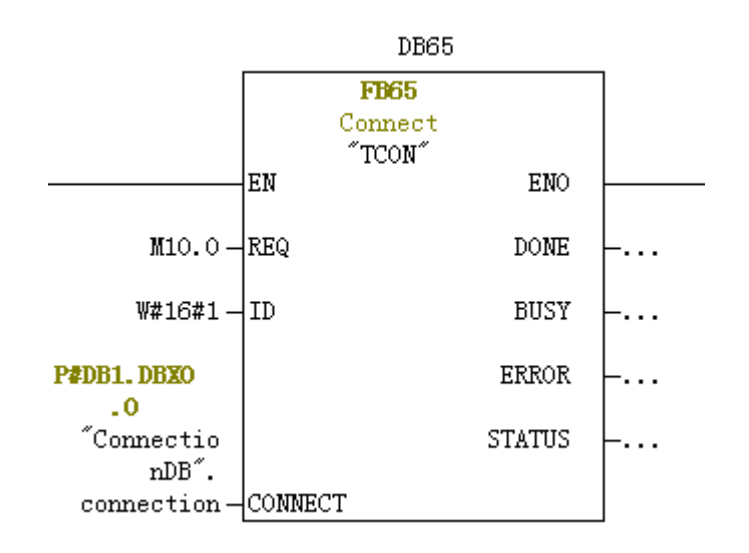

图 3-11 调用" TCON" 建立 TCP 连接

3.12 连接关系建立后,调用"TSEND"块和"TRCV"块发送和接收数据。发送数据块
"TSEND" 在 REQ 上升沿时触发,接收块"TRCV"在 EN\_R 为 1 期间激活,每
一管脚的含义可参考在线帮助。如图 3-12 所示。

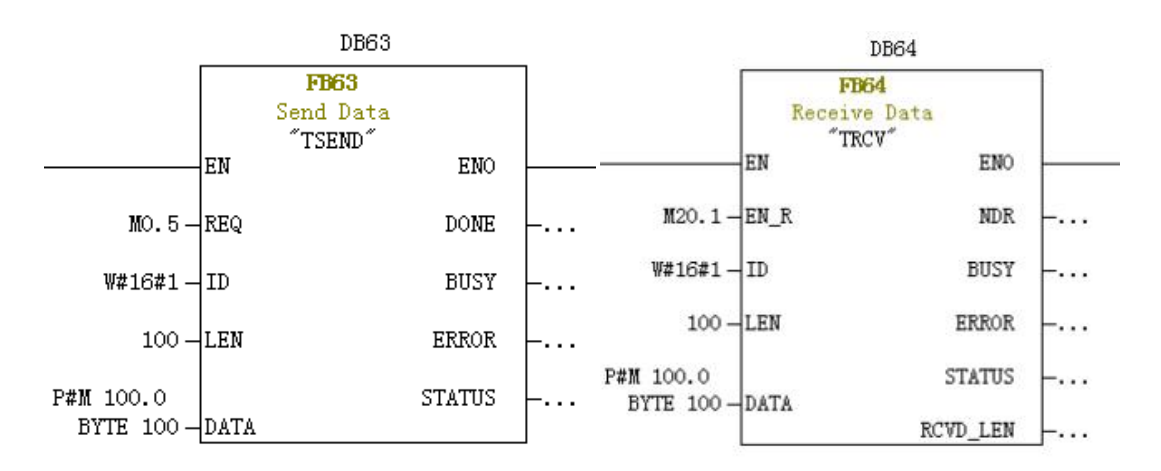

图 3-12 在 S7-300 中发送接收数据

3.13 要想查看连接信息,对于 S7-300,可以通过在线查看 CPU 信息,在
 Communication 标签下,有 Open communication via Industrial Ethernet 选项,如
 图 3-13 所示。

| C              | D:                   |                |        | S C        |              | T: C        |
|----------------|----------------------|----------------|--------|------------|--------------|-------------|
| Performence    | Diagnostic D<br>Doto | Communicatio   | nory   | Stocker    | elime  <br>T | lime Syster |
| Terrormance    |                      |                | ··  _  | Stacks     | 1 -          |             |
| -Transmission  | Kate                 |                | Uycl   | e load due | to commun    | 1cation     |
| Interface X1:  |                      | 187.5 Kbp:     | s Coni | figured:   |              | 20 %        |
| -Connection Re | Sources              |                |        |            |              |             |
| Maximum numbe  | r:                   | 16             | Not    | used:      | 15           |             |
|                |                      | Reserved       | Occ    | upied      |              |             |
| PG communicat  | ion:                 | 1              |        | 1          |              |             |
| OP communicat  | ion:                 | 1              |        | 0          |              |             |
| S7 basic comm  | unication:           | 0              |        | 0          |              |             |
| S7 communicat  | ion                  | 0              |        | 0          |              |             |
| Other communi  | cation:              |                |        | 0          |              |             |
| -Open communic | ation via In         | dustrial Ether | net    |            |              |             |
|                |                      |                | -      |            | Dia          |             |

图 3-13 在 S7-300 中查看通信状态

点击 Diagnostics 按钮,查看诊断信息,如图 3-14 所示:

| (LA:  OUC315\SIMATIC 300(1)\CPU 315-2            | PN/DP                                               |                    |            |  |
|--------------------------------------------------|-----------------------------------------------------|--------------------|------------|--|
| nnections:                                       |                                                     |                    |            |  |
| itatus                                           | ID                                                  | Remote IP ad       | Туре       |  |
| Connection is established passively              | 16# 0001                                            | 192.168.0.10       | ISO-on-TCP |  |
|                                                  |                                                     |                    |            |  |
|                                                  |                                                     |                    |            |  |
|                                                  |                                                     |                    |            |  |
|                                                  |                                                     |                    |            |  |
| Connection details:                              |                                                     |                    |            |  |
| Local IP address:                                | 192, 168, 0, 20                                     |                    |            |  |
| Local TSAP (hexadecimal):<br>Local TSAP (ASCII): | 49.53.4F.2D.6F.6E.2D.54.43.50.5F.31<br>ISO-on-TCP_1 |                    |            |  |
| Remote IP address:                               | 192.168.0.10<br>40 53 48 20 58 58 20 54 43 50 58 31 |                    |            |  |
| Remote TSAF (ASCII):                             | ISO-on-TCP_1                                        | 6.20.34.43.30.31.5 | 11         |  |
| Current connection establishment                 | 0                                                   |                    |            |  |
| Successful connection establishment              | 1                                                   |                    |            |  |
| Bytes sent:                                      | 5100                                                |                    |            |  |
| Bytes received:                                  | 5200                                                |                    |            |  |
| Error message of last connection                 |                                                     |                    |            |  |
| abort:                                           | 7.7.7                                               |                    |            |  |
| Error message of last connection                 |                                                     |                    |            |  |
| establishment attempt:                           |                                                     |                    |            |  |
|                                                  |                                                     |                    |            |  |

图 3-14 在 S7-300 中查看连接状态

3.14 可以根据需要通过调用程序块"TDISCON"来断开连接。该程序块在 REQ 上升沿时断开相应 ID 的连接并释放连接资源,如图 3-15 所示。

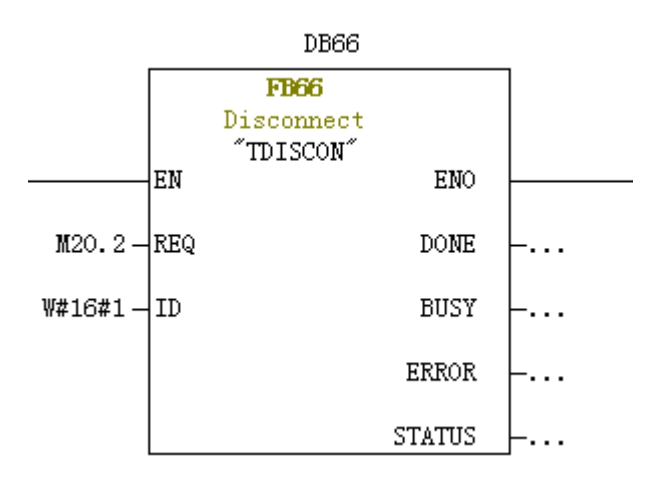

图 3-15 断开连接块" TDISCON" 的调用